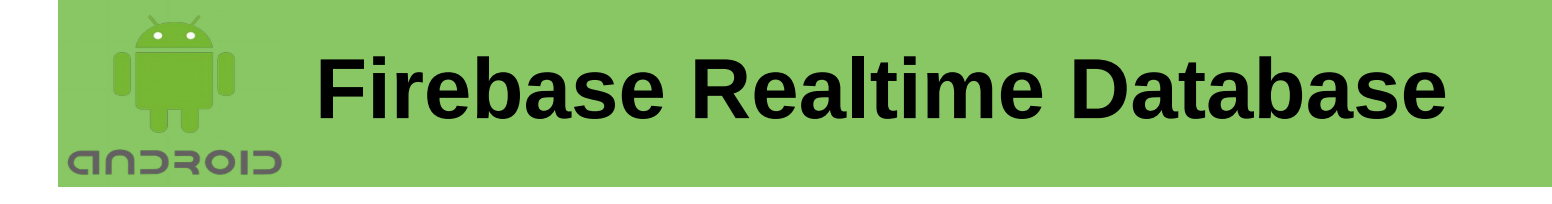

In this Lecture, you will learn:

- ➢ Firebase Introduction
- Creating Firebase Project
- Linking project with Firebase

Firebase is a backend service to develop high-quality apps. Here we will explore the nosql database feature of Firebase. Firebase offers services including storage, realtime database, authentication etc. It also gives an analysis of usage of these services along with the details of users using it.

You can integrate Firebase services in your Android app directly from Android Studio using the Assistant window. Make sure you have installed Google Repository version 26 or higher, with following steps:

Click Tools > SDK Manager. Click the SDK Tools tab. Check the Google Repository checkbox, and click OK. Click OK to install.

Use the Assistant window in Android Studio by following steps:

Click Tools > Firebase to open the Assistant window.

Click to expand one of the listed features (for example, Realtime Database), then click the Get Started tutorial to connect to Firebase and add the necessary code to your app.

Steps to add Firebase to an Android app using Firebase Assistant:

1. Open the android studio and click on *Tools* in the upper left corner.

2. Click on the *Firebase* option in the drop down menu.

3. A menu will appear on the right side of screen. It will show services that Firebase offers. Choose the desired service.

4. Click *Connect to Firebase* option in the menu of desired service.

5. Add the dependencies of your service by clicking on the Add [YOUR SERVICE NAME] to the app option.

| Assistant ∰~ →                                                                                                    |                                                                                                    | \$\$ - →                              | Assistant 🎄                                                                                                    | , - |
|----------------------------------------------------------------------------------------------------|----------------------------------------------------------------------------------------------------|---------------------------------------|----------------------------------------------------------------------------------------------------|-----|
| Firebase Firebase Firebase gives you the tools and infrastructure from Google to help you develop, grow and earn money from your app. <u>Learn more</u> |                                                                                                    |                                       | Firebase Realtime Database                                                                                                    |     |
|                                                                                                    |                                                                                                    | m                                     | Save and retrieve data<br>Our cloud database stays synced to all connected<br>clients in realtime and remains available when your                |     |
| ▶ 😒                                                                                                    | Analytics<br>Measure user activity and engagement with free easy, and unlimited analytics. <u>More info</u>                   | ree,                                  | app goes offline. Data is stored in a JSON tree<br>structure rather than a table, eliminating the need for<br>complex SQL queries.               |     |
| ► G                                                                                                    | Cloud Messaging                                                                                                    |                                       | Launch in browser                                                                                                    |     |
|                                                                                                    | Deliver and receive messages and notificatior reliably across cloud and device. <u>More info</u>                              | 15                                    | 1 Connect your app to Firebase                                                                                                    |     |
| ►                                                                                                    | Authentication                                                                                                    |                                       | Connect to Firebase                                                                                                    |     |
|                                                                                                    | Sign in and manage users with ease, accepting<br>emails, Google Sign-In, Facebook and other lo<br>providers. <u>More info</u> | g<br>gin                              | <ul> <li>Add the Realtime Database to your app</li> </ul>                                                                                        |     |
| ▶                                                                                                    | Realtime Database                                                                                                    |                                       | Add the Dealtime Database to your app                                                                                                    |     |
|                                                                                                    | Store and sync data in realtime across all connected clients. <u>More info</u>                                                | Add the Realtime Database to your app |                                                                                                    |     |
| ► <b>E</b>                                                                                                    | Storage                                                                                                    |                                       | 3 Configure Firebase Database Rules                                                                                                    |     |
|                                                                                                    | Store and retrieve large files like images, audi<br>and video without writing server-side code. <u>M</u><br>info              | o,<br><u>lore</u>                     | The Realtime Database provides a declarative<br>rules language that allows you to define how your<br>data should be structured, how it should be |     |
|                                                                                                    |                                                                                                    |                                       |                                                                                                    |     |

After adding Firebase Realtime Database dependency, synchronize the project. This may result in errors in the app/build.gradle file. To resolve the errors make sure that a valid version of the Database is added (example: implementation 'com.google.firebase:firebase-database:16.0.1'). With this, you will also need another dependency: implementation 'com.google.firebase:firebase-core:16.0.3'

```
The app/build.gradle should look like:
apply plugin: 'com.android.application'
apply plugin: 'com.google.gms.google-services'
android {
    compileSdkVersion 28
    defaultConfig {
        applicationId "com.example.shan.fbaseapp1"
        minSdkVersion 23
        targetSdkVersion 28
        versionCode 1
        versionName "1.0"
        testInstrumentationRunner
"android.support.test.runner.AndroidJUnitRunner"
    }
```

```
Mobile Application Development
```

```
buildTypes {
       release {
          minifvEnabled false
           proguardFiles getDefaultProguardFile('proguard-
android.txt'), 'proguard-rules.pro'
       }
   }
}
dependencies {
   implementation fileTree(dir: 'libs', include: ['*.jar'])
   implementation 'com.android.support:appcompat-v7:28.0.0'
   implementation 'com.android.support.constraint:constraint-
layout:1.1.3'
   testImplementation 'junit:junit:4.12'
   androidTestImplementation 'com.android.support.test:runner:1.0.2'
   androidTestImplementation
'com.android.support.test.espresso:espresso-core:3.0.2'
   implementation 'com.google.firebase:firebase-database:16.0.1'
   implementation 'com.google.firebase:firebase-core:16.0.3'
}
```

Before finally synchronizing the project, you will need to add the googleservices.json configuration file downloaded from Firebase console. The steps to create and download this file are mentioned next.

### **Creating Firebase Project**

Open Firebase Console at <u>https://console.firebase.google.com</u> and create a firebase account to start with. In Firebase console Create a New Project by clicking on the "*Create New Project*" Button as shown below.

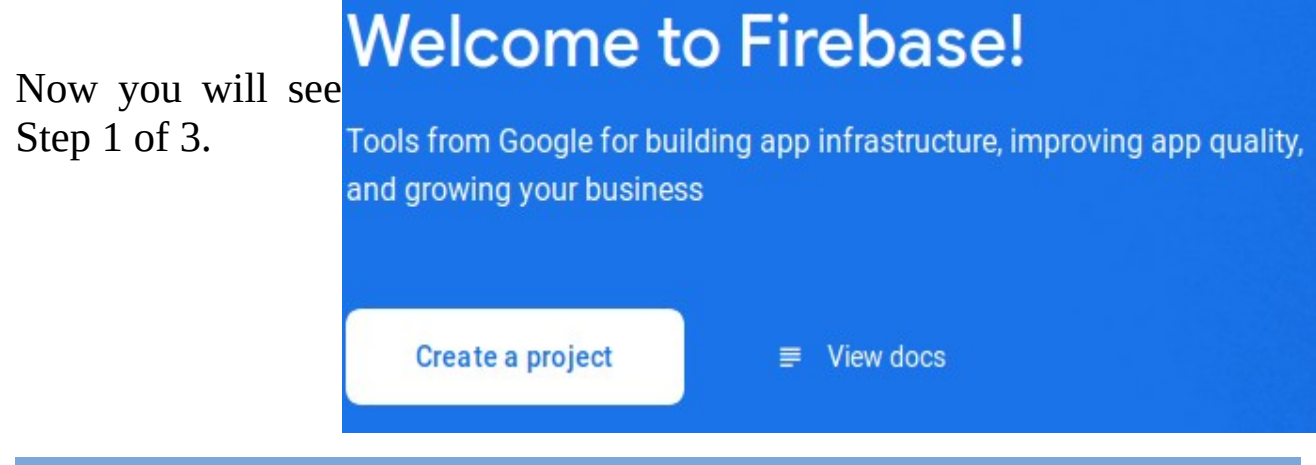

1. In first step, name the project and accept the Firebase terms and click "Continue" button.

2. Second step is Google Analytics for your Firebase project. You can either leave it default enabled or disable it and click Continue. If you disable the Analytics, the third step will not appear and the button will be Create project. In our case, we will just disable the Analytics and create project.

|        | Enable Google Analytics for this project<br>Recommended |          |
|--------|---------------------------------------------------------|----------|
| Previo | us                                                      | Continue |

3. If you enabled Analytics, the third step asks your Country and terms and conditions of Analytics. Accept these terms and click Create project.

| Configure Google Analytics                                                                                                    |  |  |  |  |  |
|----------------------------------------------------------------------------------------------------|--|--|--|--|--|
| Analytics location (2)                                                                                                    |  |  |  |  |  |
| Pakistan -                                                                                                    |  |  |  |  |  |
| <ul> <li>Data sharing settings and Google Analytics terms</li> <li>Use the default settings for sharing Google Analytics data. Learn more         <ul> <li>Share your Analytics data with Google to improve Google Products and Services</li> <li>Share your Analytics data with Google to enable Benchmarking</li> <li>Share your Analytics data with Google to enable Benchmarking</li> <li>Share your Analytics data with Google to enable Technical Support</li> <li>Share your Analytics data with Google Account Specialists</li> </ul> </li> <li>I accept the <u>Measurement Controller-Controller Data Protection terms</u> and acknowledge I am subject to the <u>EU End User Consent Policy</u>. This is required when sharing Google Analytics data to improve Google Products and Services. Learn more</li> </ul> |  |  |  |  |  |
| <ul> <li>I accept the <u>Google Analytics terms</u></li> <li>Upon project creation, a new Google Analytics property will be created and linked to your Firebase project. This link will enable data flow between the products. Data exported from your Google Analytics property into Firebase is subject to the Firebase terms of service, while Firebase data imported into Google Analytics is subject to the Google Analytics terms of service. Learn more.</li> <li>Previous</li> </ul>                                                                                                    |  |  |  |  |  |
|                                                                                                    |  |  |  |  |  |

Next screen shows your project is ready. Click Continue.

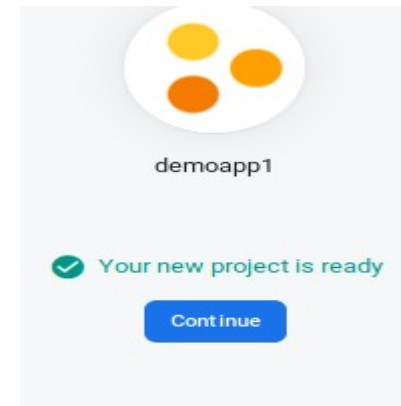

# **Linking Android Application with the Firebase Project**

The steps involved are summarized in the figure below:

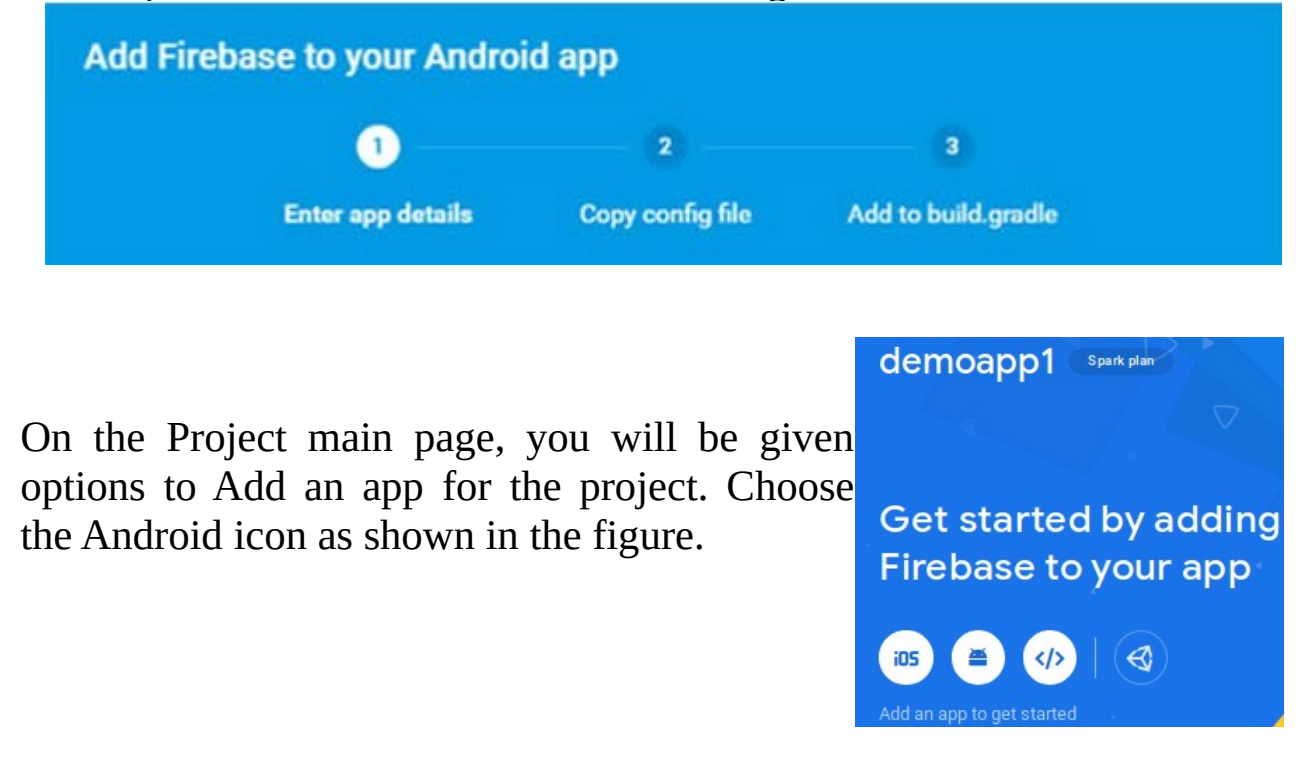

You would need to register your app with Firebase project.

### **Step 1- App Details:**

In the first step, shown in the figure asks for package name. Specify the package name of your app and leave the default fields. Proceed by clicking Register app.

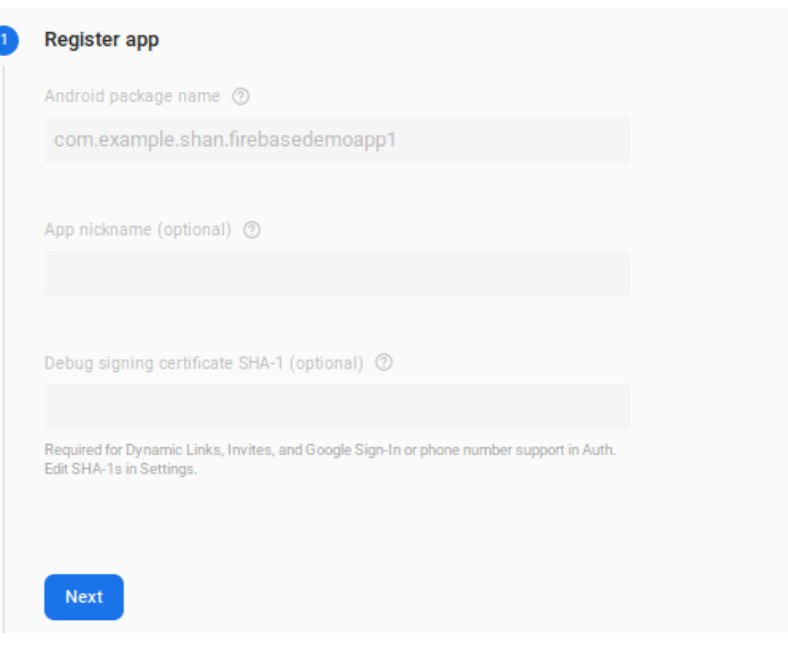

#### **Step 2- Copy Configuration File:**

In this step, you have a button named Download google-services.json. Click to download the JSON configuration file. Add the file to your Android App project in Android Studio as shown in the instructions. To do this, you need to change from Android view to Project view.

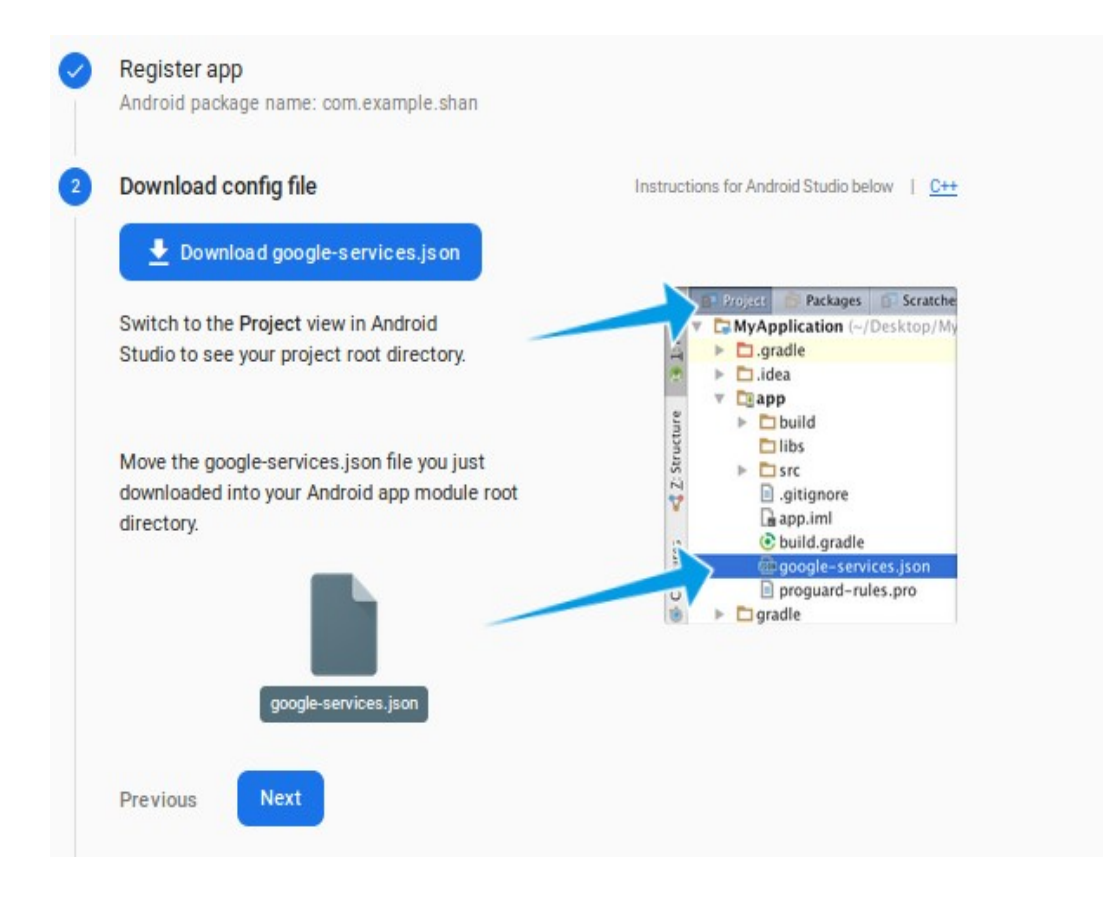

### Step 3- Add Firebase SDK and sync gradle:

The next step is to add Firebase dependencies to gradle and sync it. The instructions are mentioned on the page as shown in the figure below.

The Google services plugin for Gradle [7] loads the google-services.json file you just downloaded. Modify your build.gradle files to use the plugin. Finally, press Project-level build.gradle (<project>/build.gradle): "Sync now" in the buildscript { bar that appears repositories { // Check that you have the following line (if not, add it): in the IDE. This Ē google() // Google's Maven repository will take some dependencies { time. Click next // Add this line to continue. classpath 'com.google.gms:google-services:4.3.2' Ē 3 } allprojects { repositories { // Check that you have the following line (if not, add it): Ē google() // Google's Maven repository 3 } App-level build.gradle (<project>/<app-module>/build.gradle): Ē apply plugin: 'com.android.application' dependencies { // add SDKs for desired Firebase products // https://firebase.google.com/docs/android/setup#available-libra // Add to the bottom of the file ſ apply plugin: 'com.google.gms.google-services'

Here a possible error may occur: No matching client found for package name 'com.example.shan.firebasedemoapp1'

This is because the package name of the Firebase project did not match the package name of the Android App.

### **Step 4- Finishing:**

On the last step, click Continue to console to finish adding the project.

## **ToDo List App with RecyclerView and Firebase Real-time Database**

Store and sync data with Firebase NoSQL cloud database. Data is synced across all clients in realtime, and remains available when your app goes offline. The Firebase Realtime Database is a cloud-hosted database. Data is stored as JSON and synchronized in realtime to every connected client. When you build cross-platform apps with our iOS, Android, and JavaScript SDKs, all of your clients share one Realtime Database instance and automatically receive updates with the newest data.

We are going to use RecyclerView to list all the task. An EditText widget is used to add new task when a button is clicked. All the task store in Firebase real-time database is retrieved and bind to the RecyclerView through a RecyclerView adapter. A delete icon is used to delete the task from Firebase database.

#### Setup Firebase Database:

Go to your Firebase Console and click on the database menu link. Click on the RULES menu tab and change the current rules to the code below

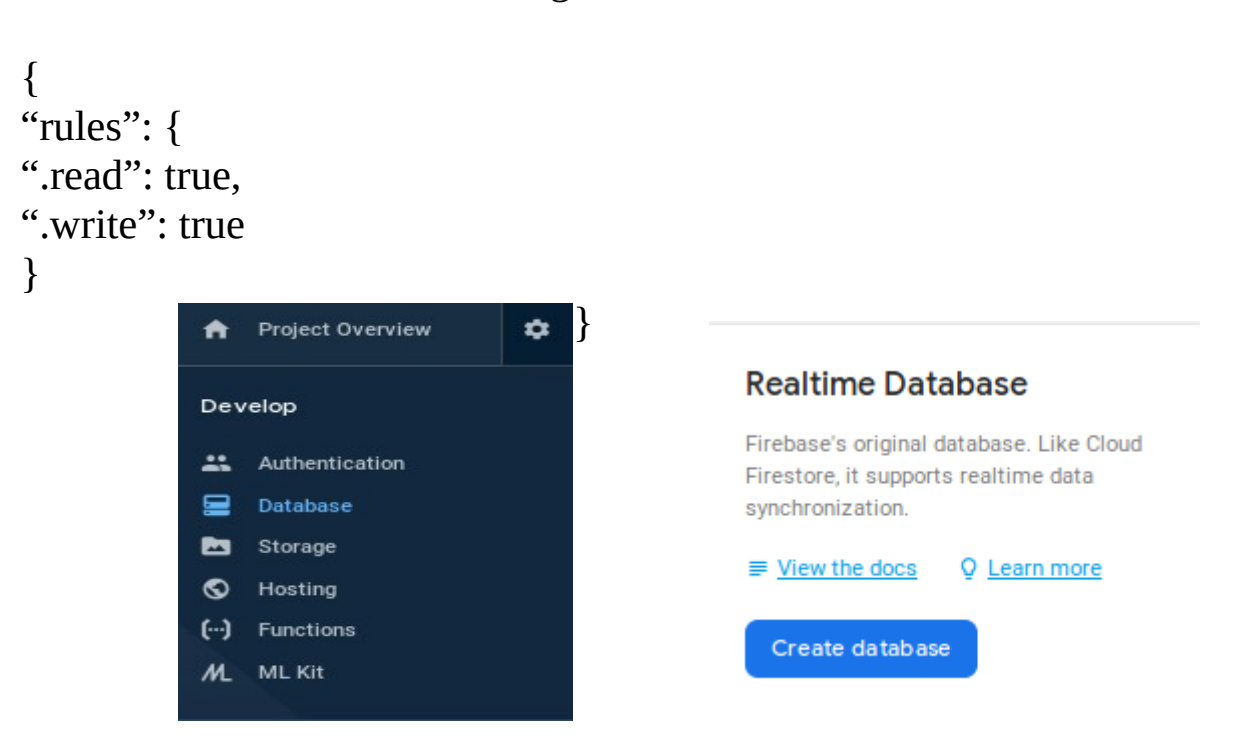

Or open the project created. In the left panel click Develop and then Database.

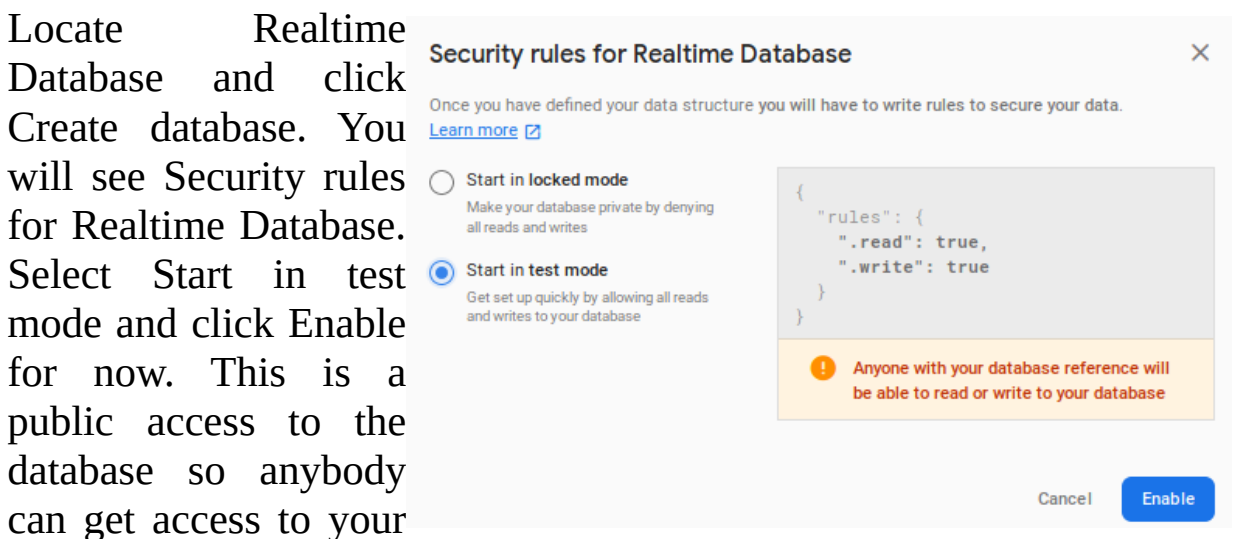

database. Although this is security risk but for testing, it is OK.

# Android Client Application:

Below is the screen-shot of the application we will be creating.

| Note that the app requires a delete.png icon. | projec |  |
|-----------------------------------------------|--------|--|
| For more icons,                               |        |  |
| https://material.io/resources/icons/?         |        |  |
| <u>style=baseline</u>                         |        |  |

| fBaseApp1          |   |
|--------------------|---|
| project submission | Î |
| watch the movie    | Ĩ |
| NEW TASK           |   |

The code is accessible at: <a href="https://github.com/shanniz/fBaseApp1.git">https://github.com/shanniz/fBaseApp1.git</a>

### **Program:**

We will create a to do task application with backend of Firebase Real-time database. The main Firebase classes include FirebaseDatabase, DatabaseReference and DataSnapshot.

FirebaseDatabase: Base class usually used to get instance of the database object.

DatabaseReference: The main class used to push and retrieve the Data from Firebase server.

DataSnapshot: A copy of the Firebase database at any given time is represented by DataSnapshot class.

The main interface of the application will have a RecyclerView to display a list of tasks. Each row of the RecyclerView will have TextView to display task and an ImageView to delete the task. At the end, we will have a EditText and a button to create a new task. The UI of the page is:

```
listing 1 activity main.xml
<?xml version="1.0" encoding="utf-8"?>
<RelativeLayout xmlns:android="http://schemas.android.com/apk/res/android"
   xmlns:app="http://schemas.android.com/apk/res-auto"
   xmlns:tools="http://schemas.android.com/tools"
   android:layout width="match parent"
   android: layout height="match parent"
    tools:context=".MainActivity">
    <android.support.v7.widget.RecyclerView
        android:id="@+id/task list"
        android:layout width="match parent"
        android:layout_height="wrap_content"
        android:layout alignParentTop="true"
        android:layout_above="@+id/add_task_box"
        android:layout marginBottom="12dp"
        android:orientation="vertical"
        />
    <EditText
        android:id="@+id/add task box"
        android:layout_width="wrap_content"
        android:layout height="wrap content"
        android:layout alignParentStart="true"
        android:layout alignParentBottom="true"
        android: inputType="text"
        android:layout marginStart="86dp"
        android:layout marginBottom="79dp"
        android:ems="10"
        android:layout weight="7"
         />
    <Button
        android:id="@+id/add task button"
        android:layout_width="wrap_content"
        android:layout height="wrap content"
        android:layout below="@+id/add task box"
        android:layout_centerHorizontal="true"
        android:layout marginTop="-79dp"
        android:onClick="addTask"
        android: layout weight="3"
        android:text="New Task" />
</RelativeLayout>
```

Next we have layout for individual row:

```
Listing 2: to do list.xml
<?xml version="1.0" encoding="utf-8"?>
<LinearLayout xmlns:android="http://schemas.android.com/apk/res/android"</pre>
    android:layout width="match parent"
   android:layout height="wrap content"
   android:paddingTop="18dp"
   android:paddingBottom="18dp"
   android:orientation="horizontal">
    <TextView
       android:id="@+id/task title"
       android: layout width="0dp"
       android: layout height="wrap content"
       android:layout weight="70"
       android:text="@string/app name"
       android:textSize="16sp"/>
    <ImageView
       android:id="@+id/task delete"
       android:layout width="0dp"
       android: layout height="wrap content"
       android:src="@drawable/delete black 18dp"
       android:layout weight="15"
       android:contentDescription="@string/app name" />
</LinearLayout>
```

Now add a class representing task. This simple class contains task

```
Listing 3: Task.java
public class Task {
    private String mTask;
    public Task(String task) {
        this.mTask = task;
    }
    public String getTask() {
        return mTask;
    }
}
```

Create a RecyclerViewAdapter class and RecyclerViewHolder class to render list of tasks in the RecyclerView.

Listing 4: RecyclerViewAdapter.java import android.content.Context; import android.support.v7.widget.RecyclerView; import android.view.LayoutInflater; import android.view.View; import android.view.ViewGroup; import java.util.List;

Mobile Application Development

```
public class RecyclerViewAdapter extends
RecyclerView.Adapter<RecyclerViewHolders> {
   private List<Task> task;
   protected Context context;
   public RecyclerViewAdapter(Context context, List<Task> task) {
       this.task = task;
       this.context = context;
   }
   @Override
   public RecyclerViewHolders onCreateViewHolder(ViewGroup parent, int
viewType) {
       RecyclerViewHolders viewHolder = null;
       View layoutView =
LayoutInflater.from(parent.getContext()).inflate(R.layout.to do list,
parent, false);
       viewHolder = new RecyclerViewHolders(layoutView, task);
       return viewHolder;
   }
   @Override
   public void onBindViewHolder(RecyclerViewHolders holder, int
position) {
       holder.taskTitle.setText(task.get(position).getTask());
   }
   @Override
   public int getItemCount() {
       return this.task.size();
   }
}
Listing 5: RecyclerViewHolders.java
import android.support.v7.widget.RecyclerView;
import android.util.Log;
import android.view.View;
import android.widget.ImageView;
import android.widget.TextView;
import com.google.firebase.database.DataSnapshot;
import com.google.firebase.database.DatabaseError;
import com.google.firebase.database.DatabaseReference;
import com.google.firebase.database.FirebaseDatabase;
import com.google.firebase.database.Query;
import com.google.firebase.database.ValueEventListener;
import java.util.List;
public class RecyclerViewHolders extends RecyclerView.ViewHolder{
   private static final String TAG =
RecyclerViewHolders.class.getSimpleName();
   public TextView taskTitle;
   public ImageView deleteIcon;
   private List<Task> taskObject;
```

```
Mobile Application Development
```

```
public RecyclerViewHolders(final View itemView, final List<Task>
taskObject) {
       super(itemView);
       this.taskObject = taskObject;
       taskTitle = (TextView)itemView.findViewById(R.id.task title);
       deleteIcon =
(ImageView)itemView.findViewById(R.id.task delete);
       deleteIcon.setOnClickListener(new View.OnClickListener() {
          @Override
          public void onClick(View v) {
              String taskTitle =
taskObject.get(getAdapterPosition()).getTask();
              DatabaseReference ref =
FirebaseDatabase.getInstance().getReference();
              Query dQuery =
ref.orderByChild("task").equalTo(taskTitle);
              dQuery.addListenerForSingleValueEvent(new
ValueEventListener() {
                  @Override
                  public void onDataChange(DataSnapshot dataSnapshot) {
                     for (DataSnapshot dSnapshot:
dataSnapshot.getChildren()) {
                         dSnapshot.getRef().removeValue();
                     }
                  }
                  @Override
                  public void onCancelled(DatabaseError databaseError)
{
                     Log.e(TAG, "onCancelled",
databaseError.toException());
                  }
              });
     }
});
   }
}
```

Finally, we will have the main activity that will connect to Firebase database and display the list of tasks in the recyclerview.

When the Button is clicked, the text content of the EditText is sent to the Firebase database through Push() and setValue() methods of the DatabaseReference class.

The addChildEventListener of the DatabaseReference class is used to monitor data change in the Firebase database.

Mobile Application Development

We have created two methods getAllTask(DataSnapshot dataSnapshot) and taskDeletion(DataSnapshot dataSnapshot) that will be called when a new task is added or deleted from the Firebase database.

```
Listing 6: MainActivity.java
import android.os.Bundle;
import android.support.v7.app.AppCompatActivity;
import android.support.v7.widget.LinearLavoutManager;
import android.support.v7.widget.RecyclerView;
import android.text.TextUtils;
import android.util.Log;
import android.view.View;
import android.widget.EditText;
import android.widget.Toast;
import com.google.firebase.database.ChildEventListener;
import com.google.firebase.database.DataSnapshot;
import com.google.firebase.database.DatabaseError;
import com.google.firebase.database.DatabaseReference;
import com.google.firebase.database.FirebaseDatabase;
import java.util.ArrayList;
import java.util.List;
public class MainActivity extends AppCompatActivity {
   private static final String TAG =
MainActivity.class.getSimpleName();
   private RecyclerView recyclerView;
   private LinearLayoutManager linearLayoutManager;
   private RecyclerViewAdapter recyclerViewAdapter;
   private EditText addTaskBox;
   private DatabaseReference databaseReference;
   private List<Task> allTask;
   @Override
   protected void onCreate(Bundle savedInstanceState) {
       super.onCreate(savedInstanceState);
      setContentView(R.layout.activity main);
      allTask = new ArrayList<Task>();
      databaseReference =
FirebaseDatabase.getInstance().getReference();
      addTaskBox = (EditText)findViewById(R.id.add task box);
       recyclerView = (RecyclerView)findViewById(R.id.task list);
       linearLayoutManager = new LinearLayoutManager(this);
       recyclerView.setLayoutManager(linearLayoutManager);
      databaseReference.addChildEventListener(new
ChildEventListener() {
          @Override
```

```
public void onChildAdded(DataSnapshot dataSnapshot,
String s) {
             getAllTask(dataSnapshot);
          }
          @Override
          public void onChildChanged(DataSnapshot dataSnapshot,
String s) {
             getAllTask(dataSnapshot);
          }
          @Override
          public void onChildRemoved(DataSnapshot dataSnapshot) {
             taskDeletion(dataSnapshot);
          }
          @Override
          public void onChildMoved(DataSnapshot dataSnapshot,
String s) {
          ł
          @Override
          public void onCancelled(DatabaseError databaseError) {
      });
   }
   public void addTask(View view){
      String enteredTask = addTaskBox.getText().toString();
      if(TextUtils.isEmpty(enteredTask)){
          Toast.makeText(MainActivity.this, "Enter a task first",
Toast.LENGTH LONG).show();
          return;
      }
      Task taskObject = new Task(enteredTask);
      databaseReference.push().setValue(taskObject);
      addTaskBox.setText("");
   }
   private void getAllTask(DataSnapshot dataSnapshot){
      for(DataSnapshot singleSnapshot :
dataSnapshot.getChildren()){
          String taskTitle =
singleSnapshot.getValue(String.class);
          allTask.add(new Task(taskTitle));
          recyclerViewAdapter = new
RecyclerViewAdapter(MainActivity.this, allTask);
          recyclerView.setAdapter(recyclerViewAdapter);
      }
   }
   private void taskDeletion(DataSnapshot dataSnapshot){
      for(DataSnapshot singleSnapshot :
dataSnapshot.getChildren()) {
```

Mobile Application Development

```
String taskTitle =
singleSnapshot.getValue(String.class);
for(int i = 0; i < allTask.size(); i++){
    if(allTask.get(i).getTask().equals(taskTitle)){
        allTask.remove(i);
        }
    }
    Log.d(TAG, "Task deleted " + taskTitle);
    recyclerViewAdapter.notifyDataSetChanged();
    recyclerViewAdapter = new
RecyclerViewAdapter(MainActivity.this, allTask);
    recyclerView.setAdapter(recyclerViewAdapter);
    }
}</pre>
```

Build the program and test the application.